## Пополнение транспортной карты по QR-коду с помощью системы быстрых платежей (СБП) для возможности питания в школьных столовых

Просмотреть список банков - участников системы быстрых платежей можно по ссылке: <u>https://sbp.nspk.ru/participants</u>

#### Пополнение счета школьного питания электронной карты

#### 1. Отсканируйте смартфоном QR—код

(QR-код находится на официальном сайте <u>МБУ «ЦДС ГПТ»</u> в разделе <u>ТРАНСПОРТНАЯ КАРТА</u>, в группе социальной сети ВКонтакте https://vk.com/ekarta43, а также напечатан на новых образцах транспортных карт).

| Пункты     | пополн       | ения         |        |
|------------|--------------|--------------|--------|
| Пункты про | дажи и поп   | олнения тран | нспорт |
| Адреса пун | ктов пополн  | ения трансп  | ортны  |
| Адреса пун | ктов пополн  | ения трансп  | ортны  |
| Кассовые т | ерминалы в   | ППП ООО "Те  | лепор  |
| Сервис отл | женного по   | полнения на  | а элек |
| Система бы | стрых плате  | жей (СБП)    |        |
|            | о устройства |              |        |
| <u>53</u>  | 10 J         |              |        |
|            | 20 C         |              |        |
| _          |              |              |        |
|            |              |              |        |
| 10.44      |              | -            |        |
|            |              |              |        |

### 2. Нажмите кнопку «перейти на сайт»

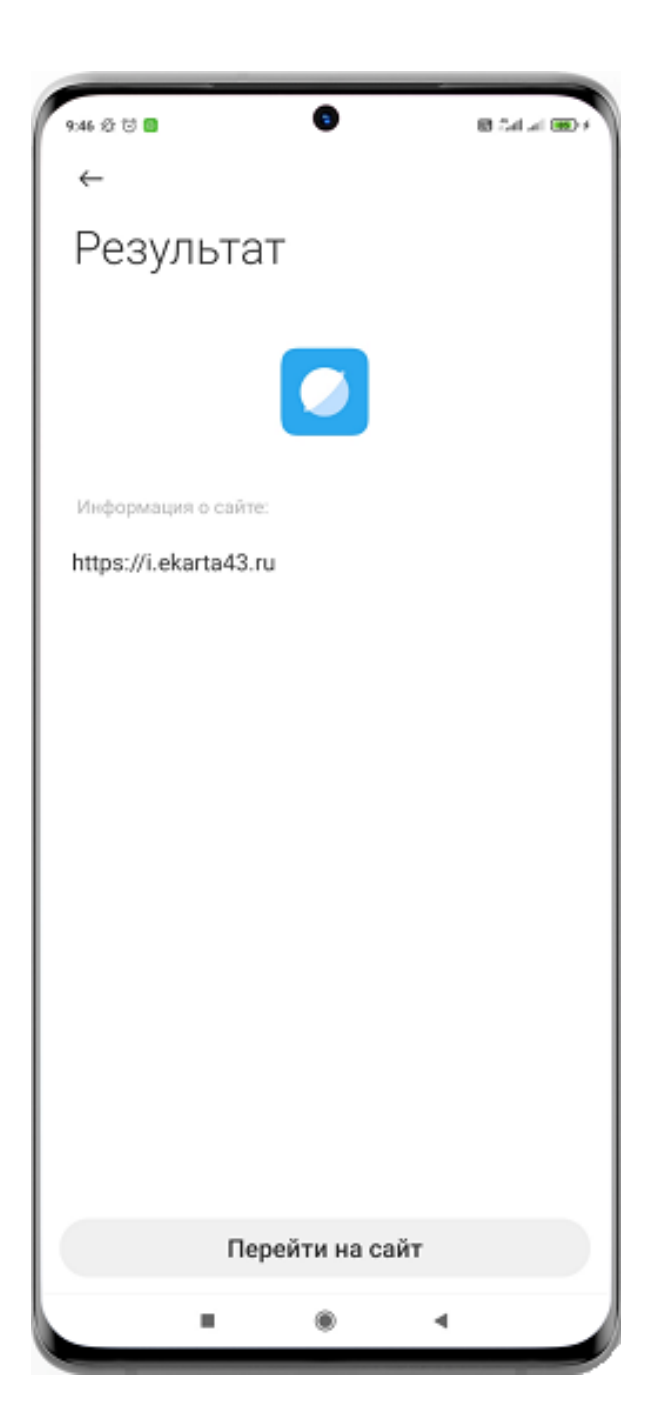

### 3. Нажмите кнопку «Пополнить школьную карту»

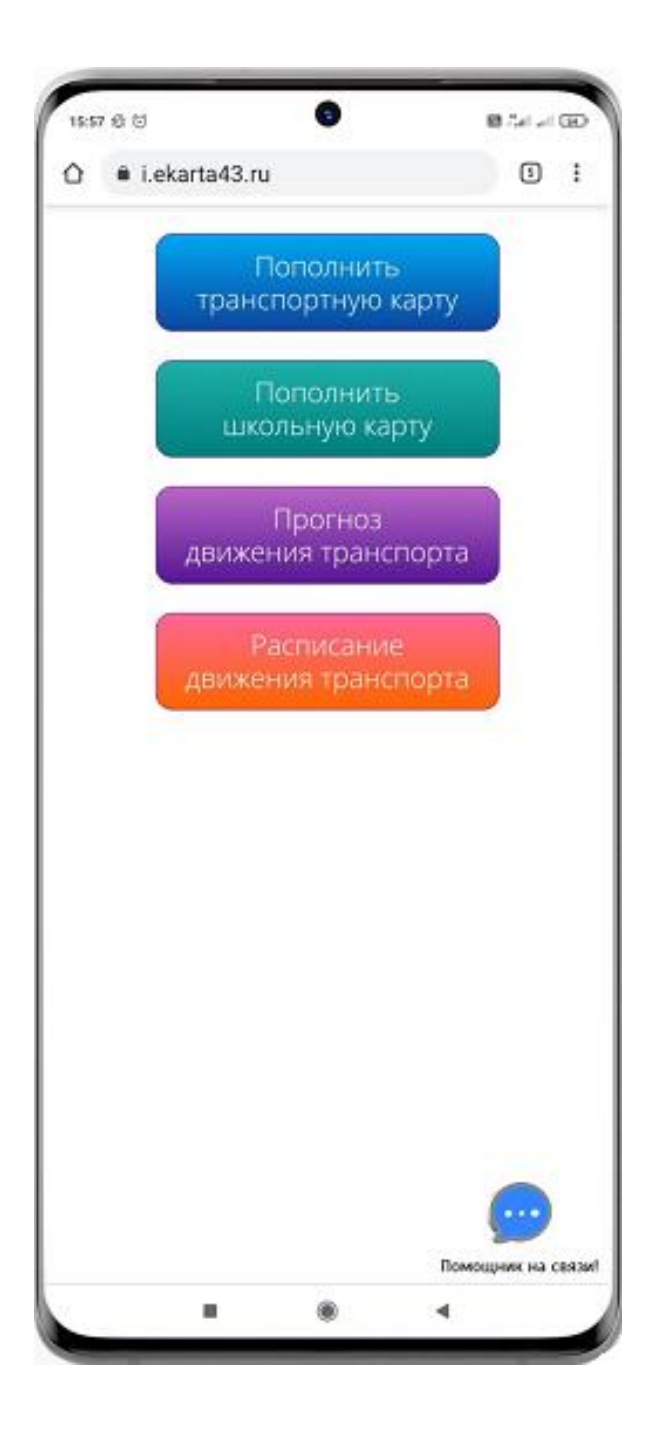

## 4. В поле «Введите номер карты» введите девятизначный номер транспортной карты и нажмите «Далее»

### ВНИМАНИЕ! В СЛУЧАЕ НЕПРАВИЛЬНОГО ВВЕДЕНИЯ НОМЕРА ТРАНСПОРТНОЙ КАРТЫ ДЕНЕЖНЫЕ СРЕДСТВА ВОЗВРАТУ НЕ ПОДЛЕЖАТ.

| 2 | 1 A U                         | B 54 24 00 |
|---|-------------------------------|------------|
| ٥ | sbp.ekarta43.ru/scard?c=      | •          |
|   | Вы пополняете питание!        |            |
|   | Введите номер карты           |            |
|   | 001582XXX                     | ×          |
|   | А                             | ANEE       |
|   | Обращаем Ваше внимание, что в | в случае   |
|   | неправильного введения номер  | 8          |
|   | транспортной карты денежные   | средства   |
|   | возврату не подлежат.         |            |
|   | Нажимая кнопку "Лалее" Вы     |            |
|   | принимаете условия договора - | оферты.    |
|   | размещенного по адресу cdsvy  | atka.com   |
|   |                               |            |
|   |                               |            |
|   |                               |            |
|   |                               |            |
|   |                               |            |
|   |                               |            |
|   |                               |            |
|   |                               |            |
|   |                               |            |
|   |                               |            |
|   |                               |            |
|   |                               |            |
|   | пополнение                    | <b>A A</b> |

## 5. В поле «Введите сумму для пополнения» введите сумму перевода и нажмите «Далее»

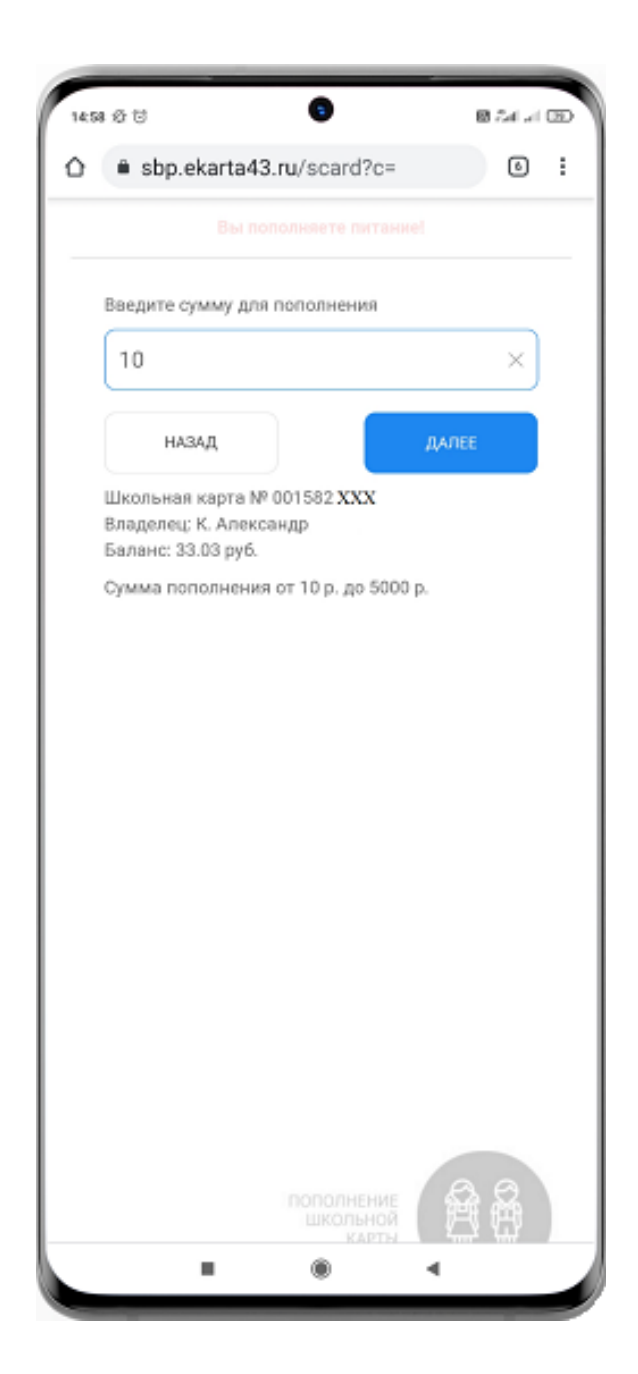

## 6. Для осуществления подтверждения платежа нажмите кнопку «Оплатить»

### ВНИМАНИЕ! ПОСЛЕ НАЖАТИЯ КНОПКИ «ОПЛАТИТЬ» НЕ ЗАКРЫВАЙТЕ ОКНО ЧТОБЫ УБЕДИТЬСЯ, ЧТО ОПЛАТА ПРОШЛА УСПЕШНО

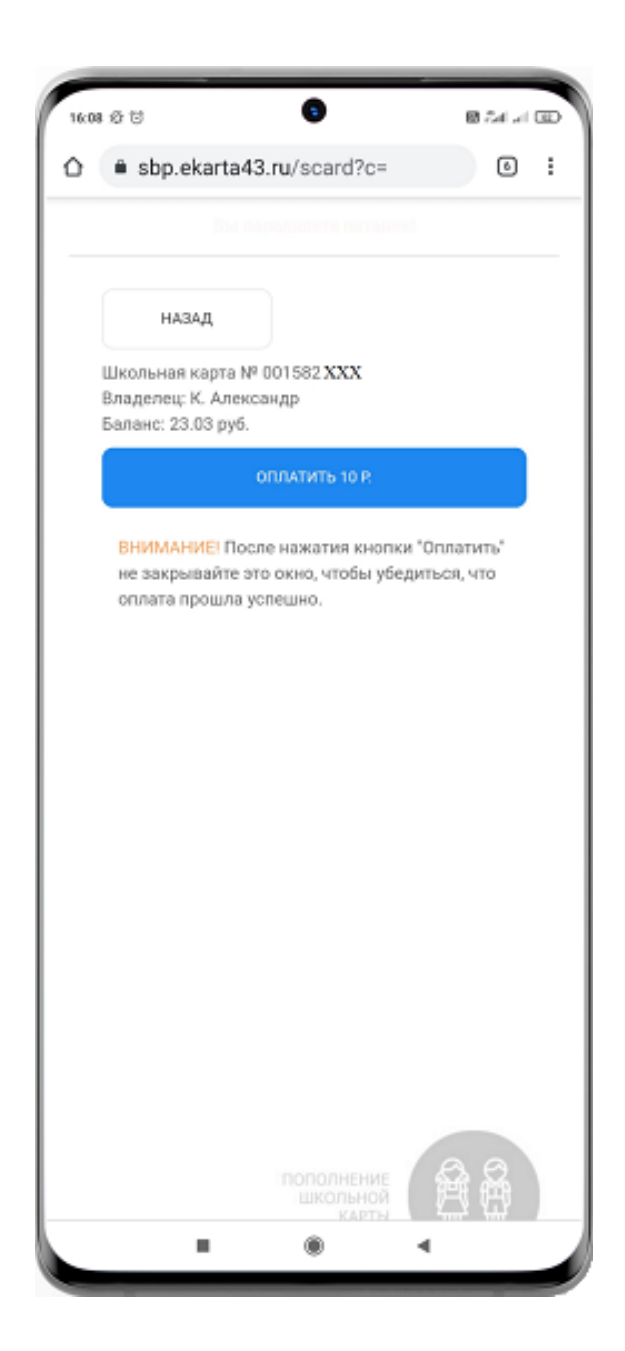

## 7. Осуществите вход в интернет-банк

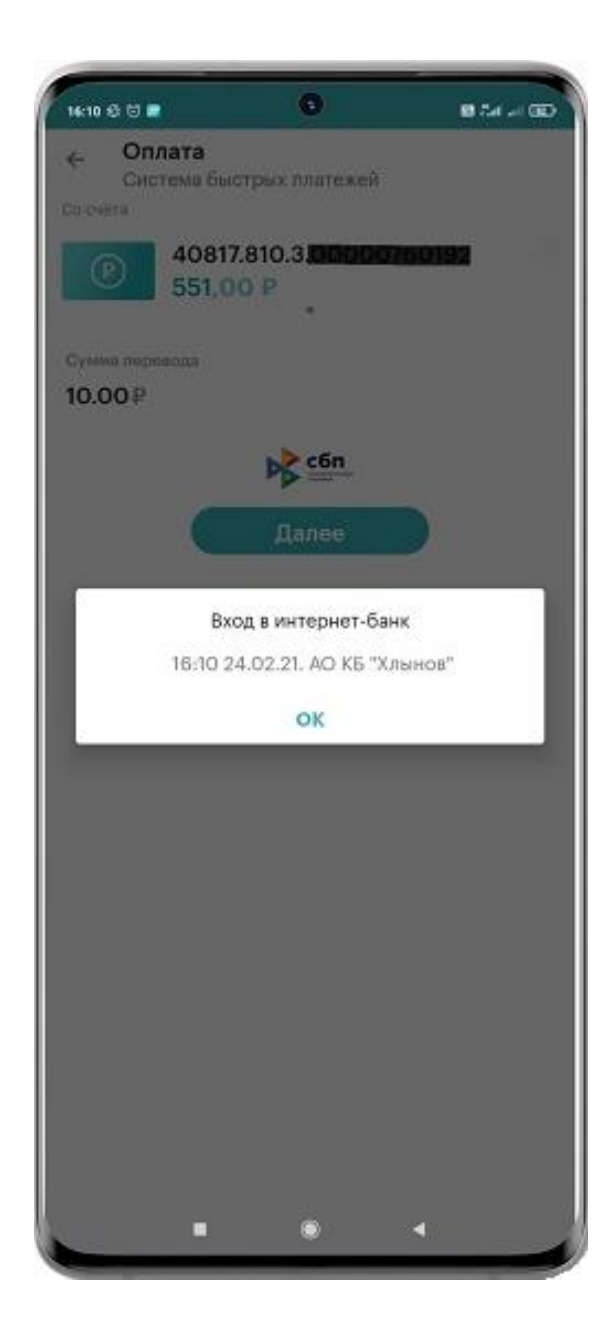

## 8. Введите сумму пополнения

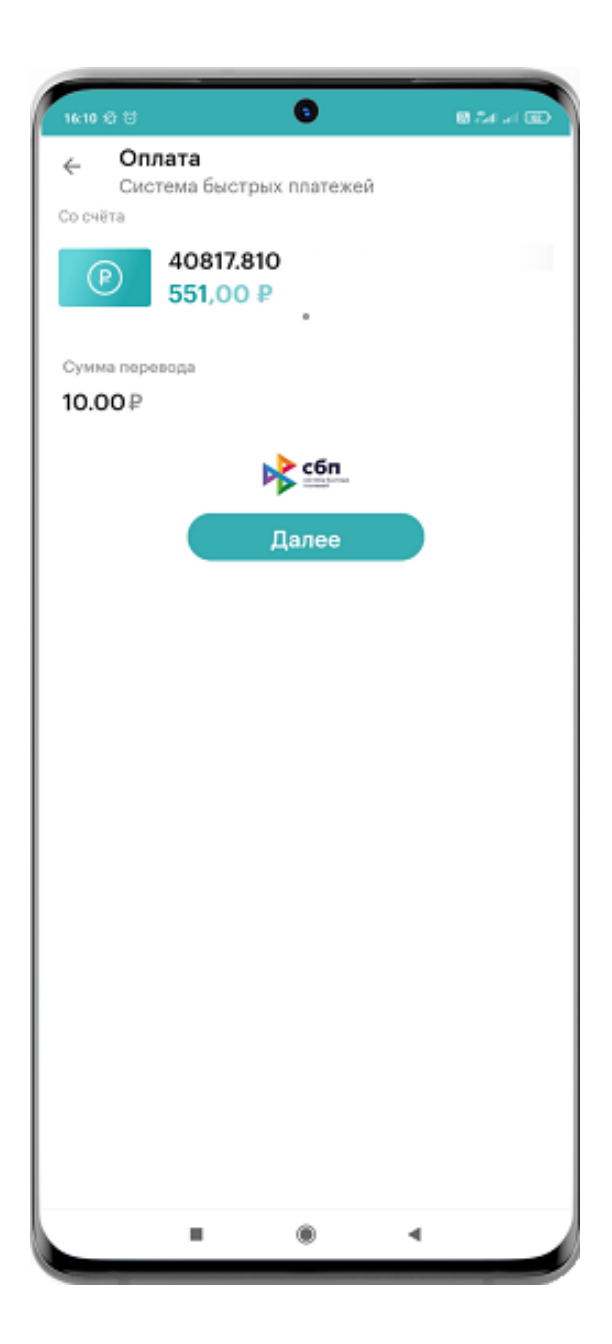

### 9. Проверьте правильность введенных реквизитов

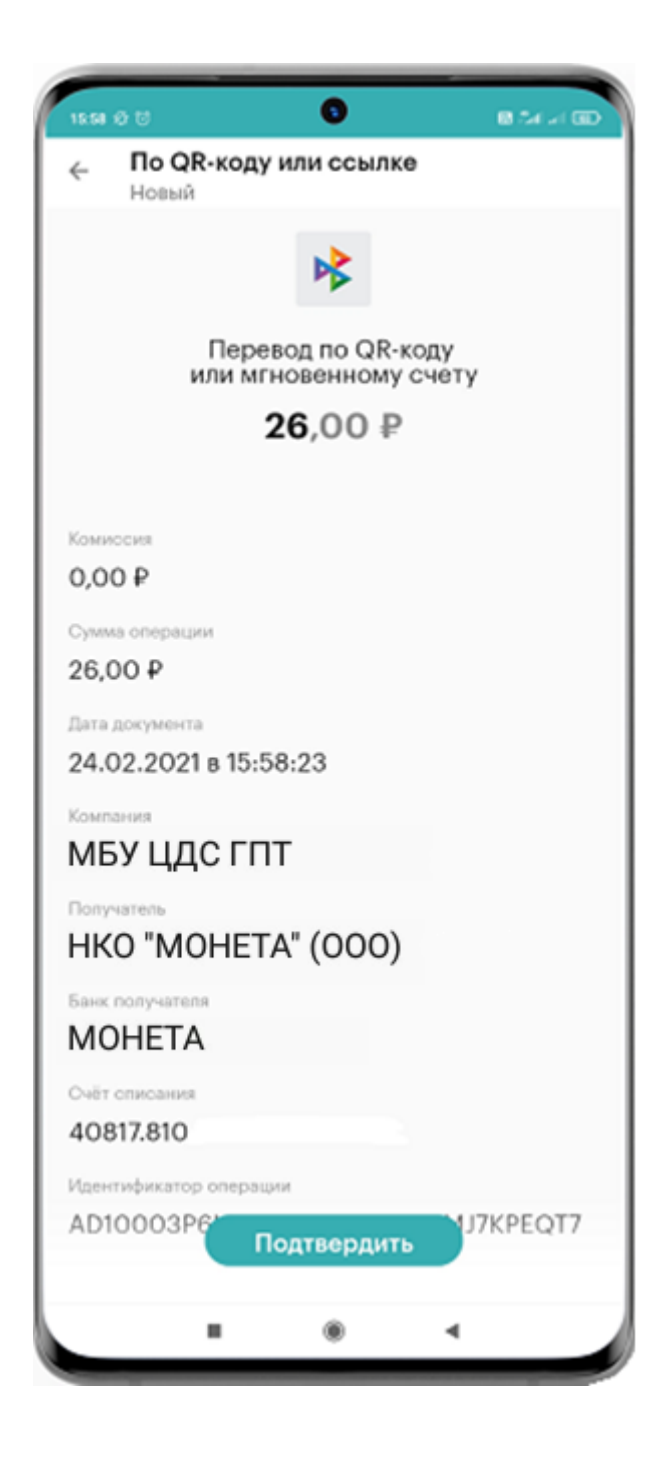

### 10. Введите код подтверждения, отправленный вам в смссообщении

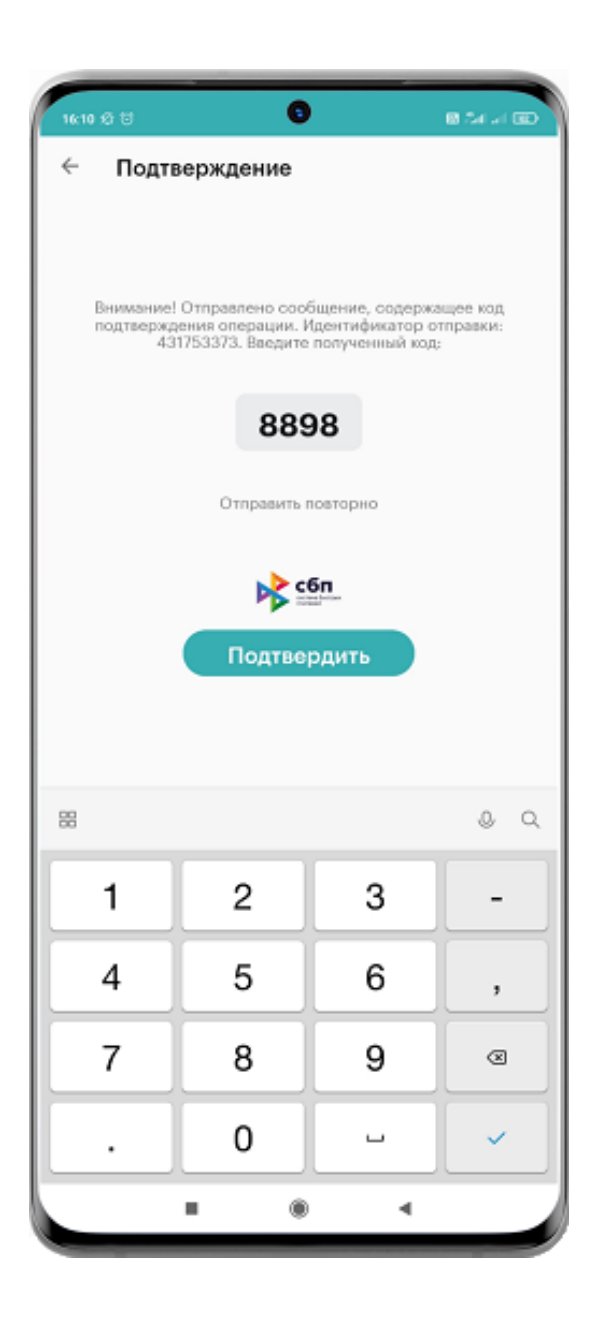

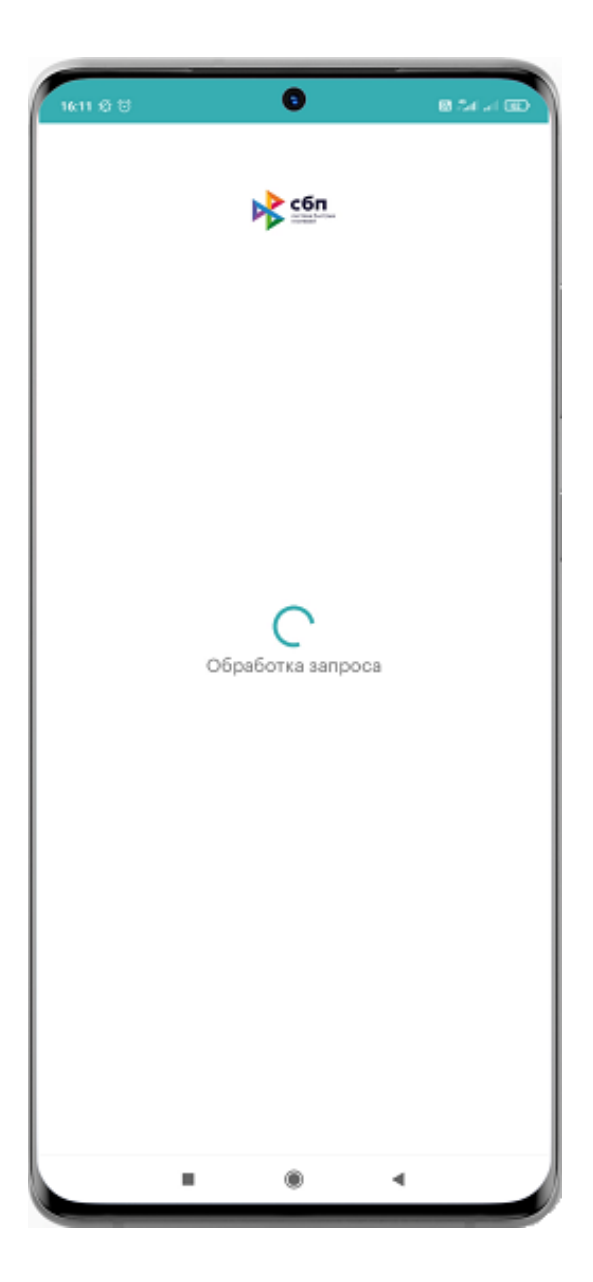

# 12. В новом окне появится сообщение о завершении операции «Выполнено»

| 1859 O 13                  | 0                          | 8 Ar at 60           |
|----------------------------|----------------------------|----------------------|
|                            | $\bigcirc$                 |                      |
| — От                       | лично! Пл                  | атёж                 |
|                            | принят.                    |                      |
| Статус платежа             |                            |                      |
| исполнен                   |                            |                      |
| Дата документа             |                            |                      |
| 02.11.2021                 |                            |                      |
| Компания                   |                            |                      |
| МБУ ЦДС ГП                 | т                          |                      |
| Банк получателя            |                            |                      |
| MOHETA                     |                            |                      |
| Счёт списания              |                            |                      |
| 40817.810.1.0              | 00                         |                      |
| Сумма операции             |                            |                      |
| 26,00₽                     |                            |                      |
| Комиссия                   |                            |                      |
| 0,00₽                      |                            |                      |
| Идентификатор QI           | R                          |                      |
| AD10003T3D                 | B506PS9S6PE                | VD7Q0LQGEK           |
| 6                          |                            |                      |
| Назначение плате           | жа                         |                      |
| Перевод в по<br>Пополнение | льзу МБУ ЦД<br>транспортно | СГПТ за<br>й карты № |
| TC#02                      | Закрыть                    | A827                 |
|                            |                            | 4                    |

### 13. Проверьте оплату (возврат в п. 5 можно стрелочкой)

Пометка «Пополнение прошло успешно» означает, что операция завершена успешно.

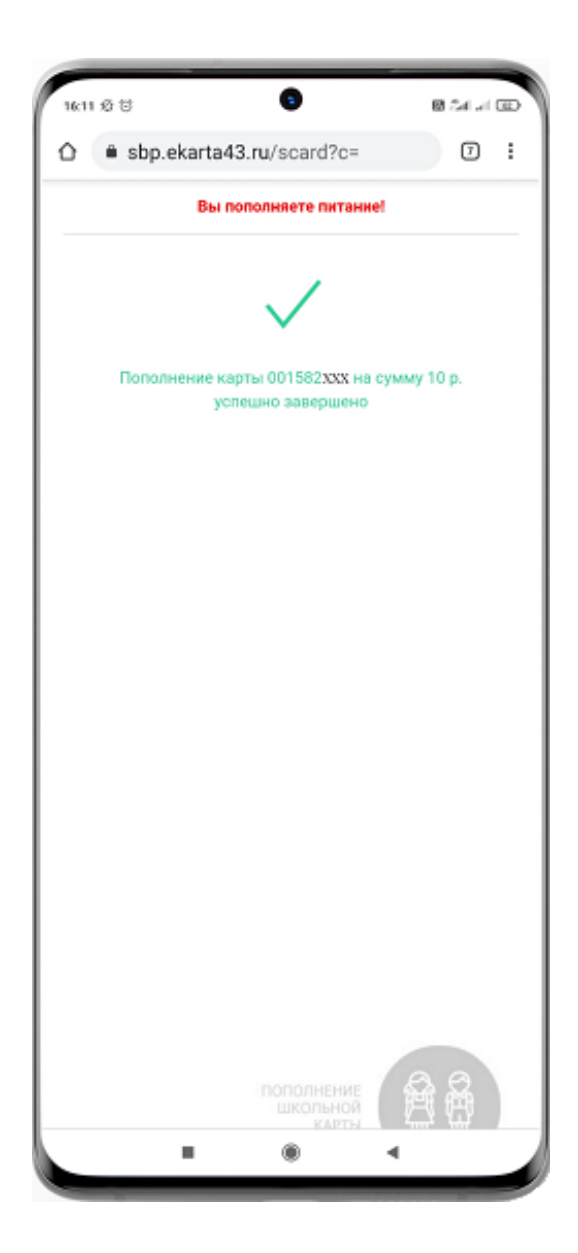